# -> TUTORIEL

### COMMENT ECOUTER UN LIVRE AUDIONUMÉRIQUE SUR TABLETTE ET SMARTPHONE

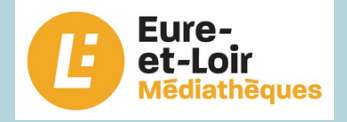

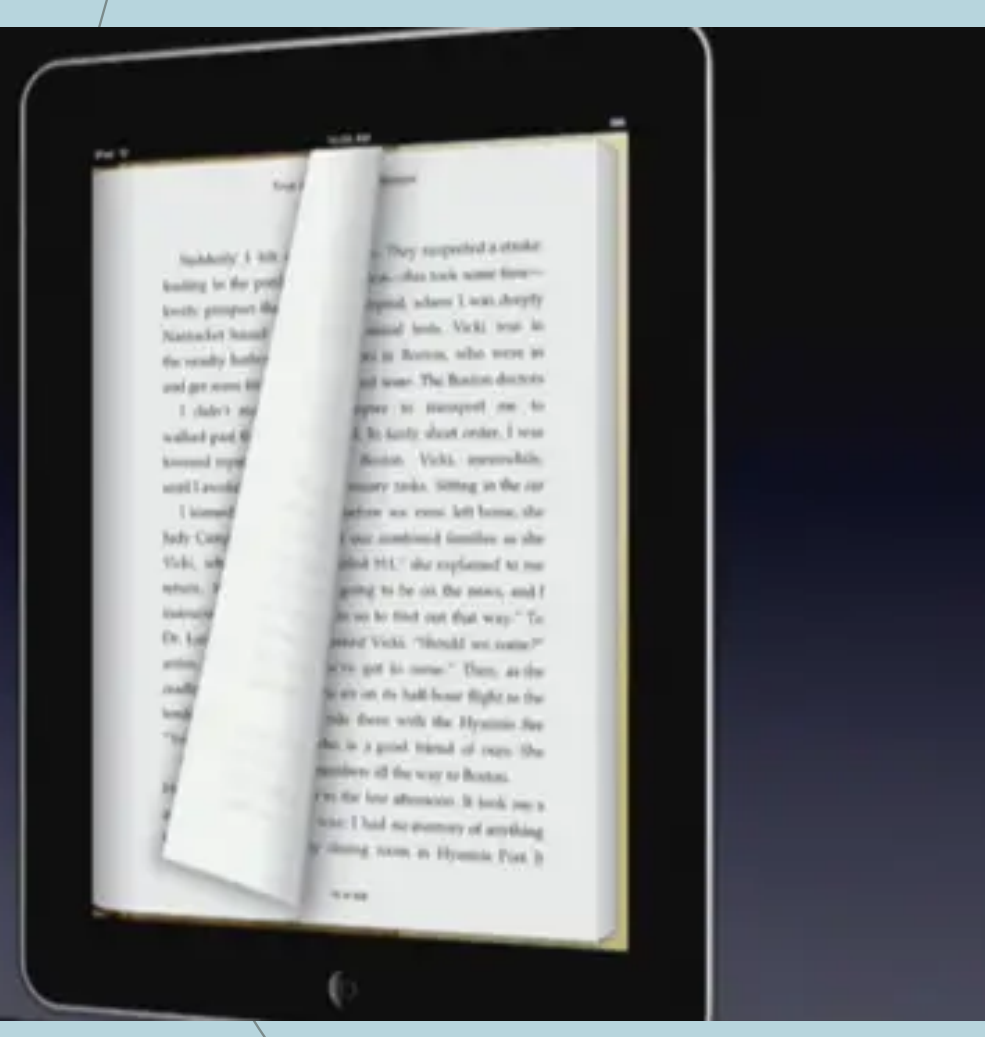

### Comment écouter un livre audio numérique ?

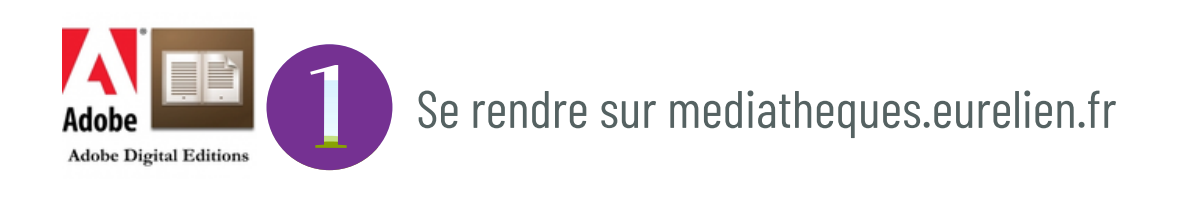

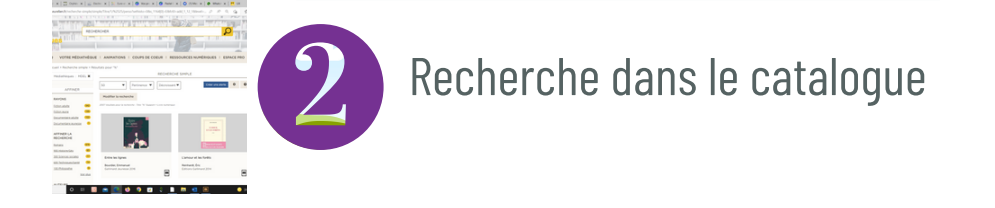

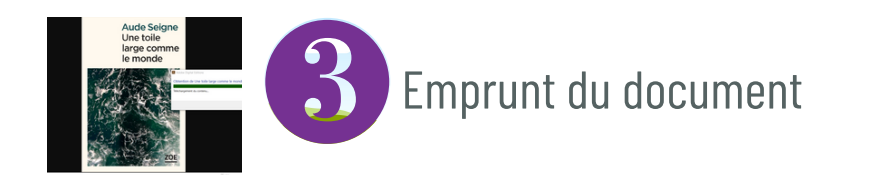

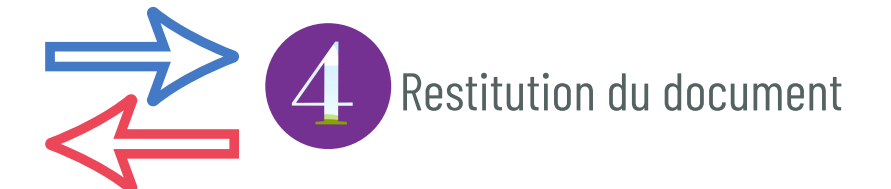

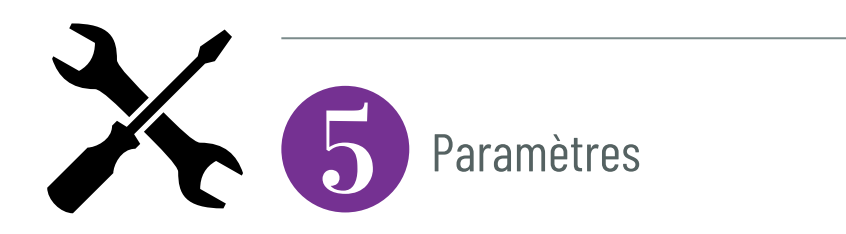

## SOMMATRE

#### Se rendre sur mediatheques.eurelien.fr

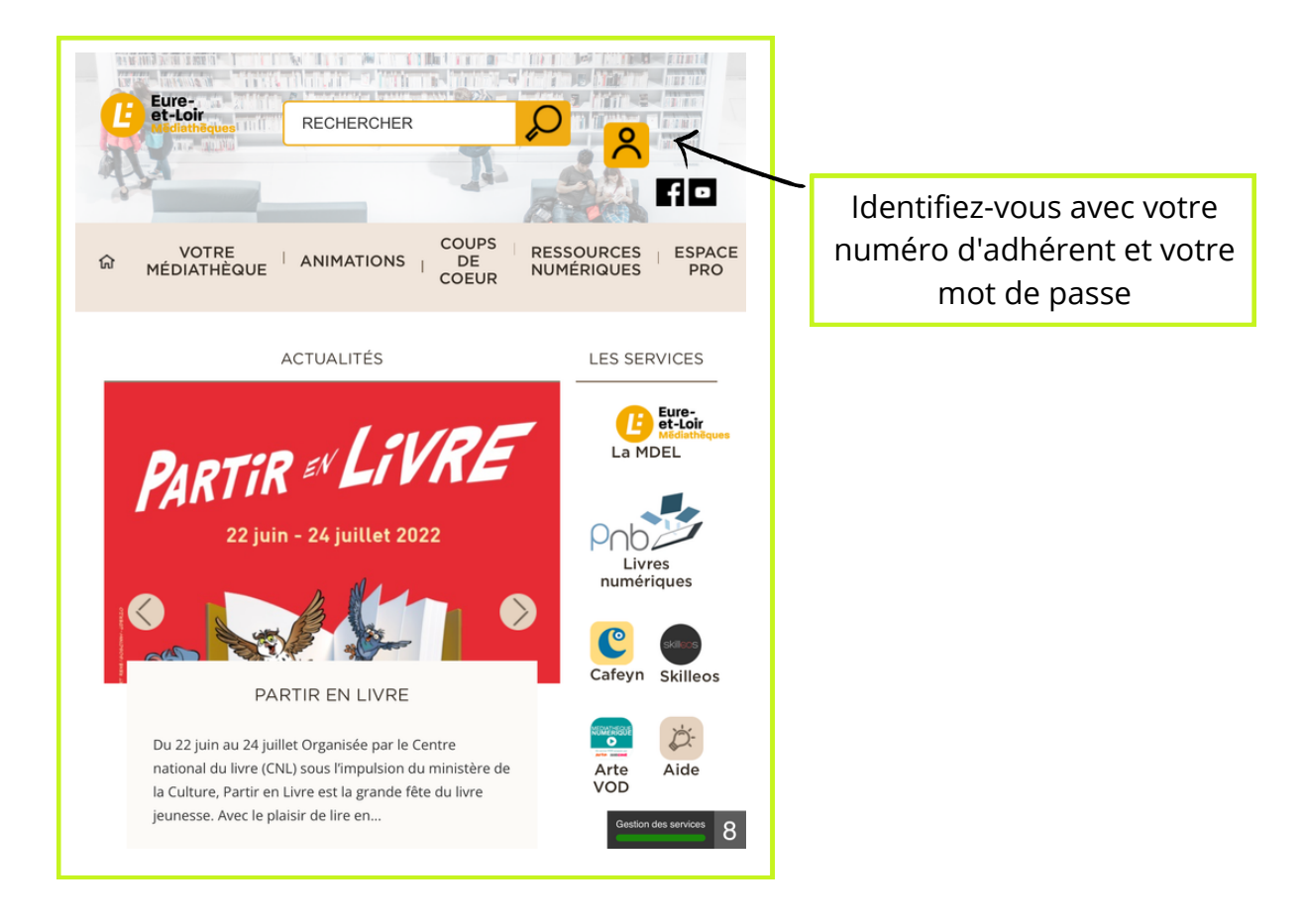

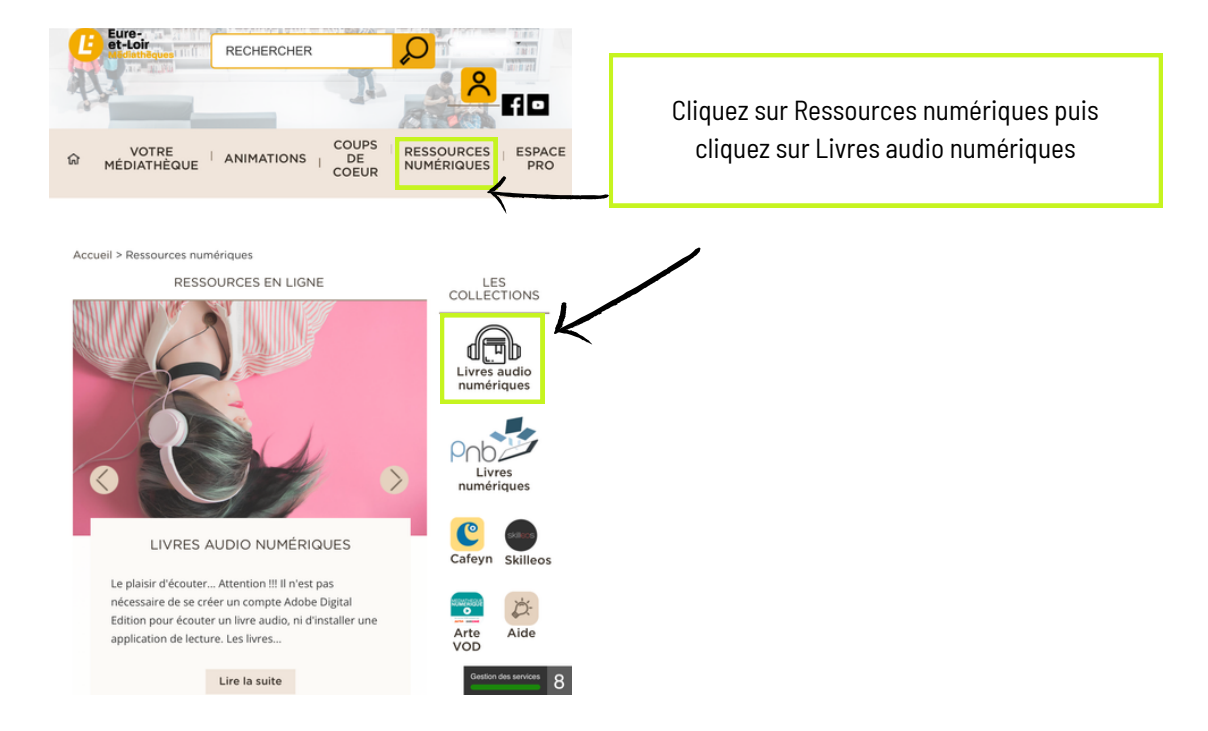

| MÉDIATHÉQUE ANIMATIONS DE NUMÉRIQUES PRO                                                                                                    |
|----------------------------------------------------------------------------------------------------|
| Accueil > Ressources numériques > Les services > Livres audio numériques LIVRES AUDIO NUMÉRIQUES                                                                                                    |
| Des korrs       Image: Constraint of the provided and the provided and the provided a |
| C'est une pratique en pleine vogue et complémentaire du livre imprimé et du livre numérique.<br>Accèder au catalogue complet des livres audionumériques                                                                                                    |
| Voici la sélection des livres audio à écouter pour cet été !<br>Geston des services 8                                                                                                    |

### Cliquez sur Acceder au catalogue complet des livres audionumériques

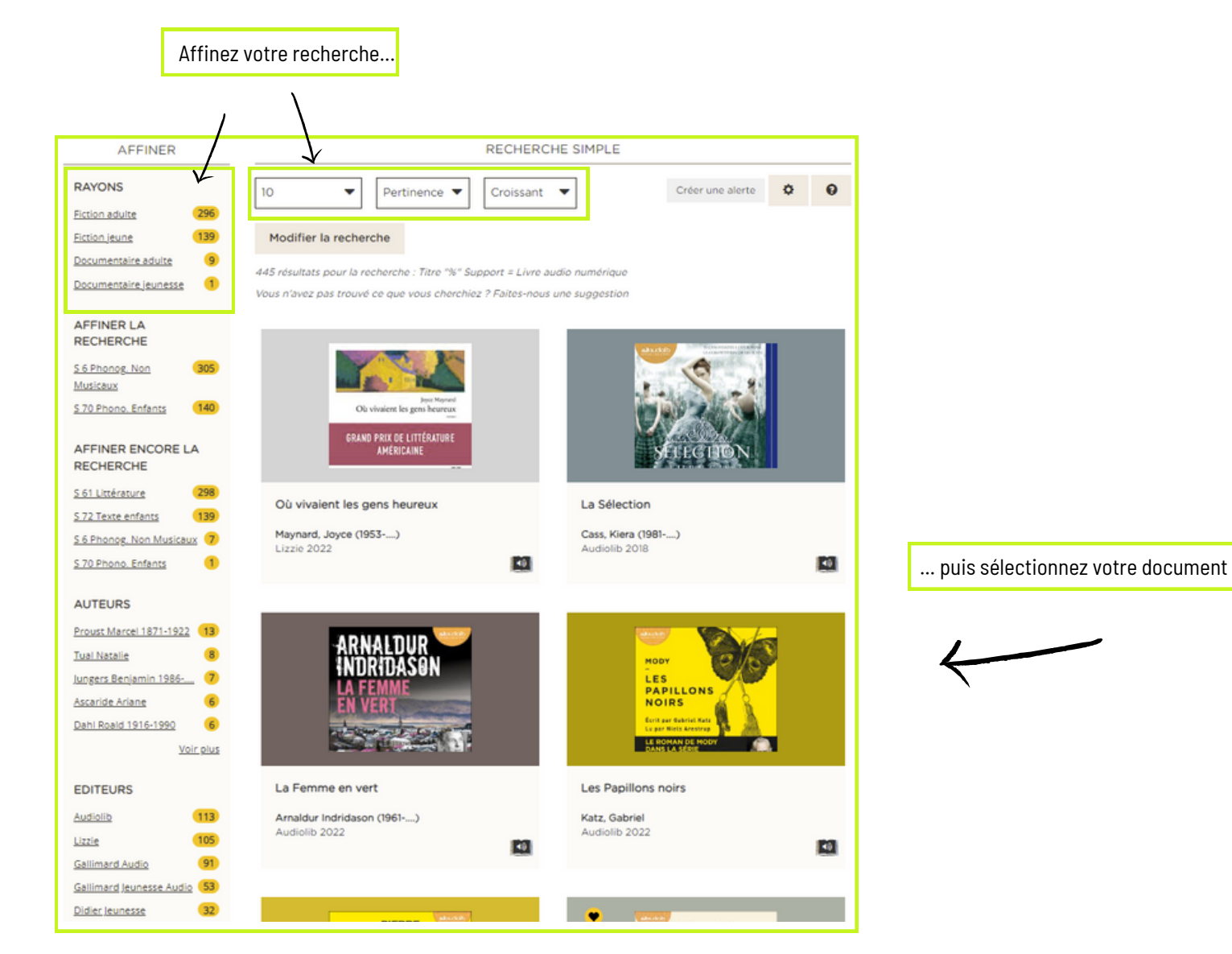

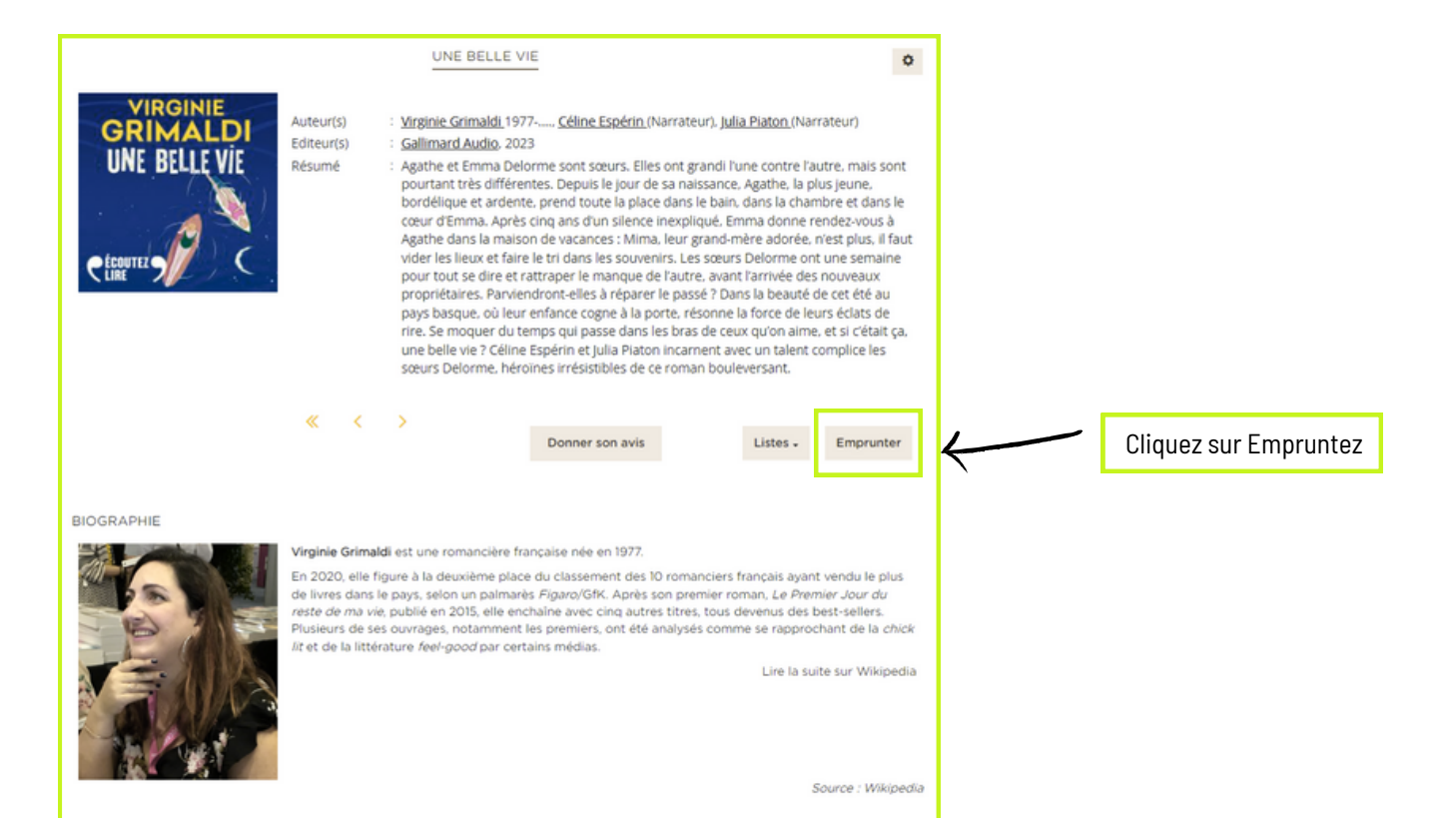

| MPRUNTER                                                                                                    |      |
|----------------------------------------------------------------------------------------------------|------|
| Il s'agit d'un document audio téléchargeable ou consultable en<br>streaming.                                            |      |
| Si vous souhaitez le consulter en streaming, le choix de                                                                |      |
| l'application, bien qu'obligatoire, n'a pas d'importance pour la<br>suite.                                              |      |
| Application de lecture                                                                                                  |      |
| Aldiko next                                                                                                    | Ŧ    |
| Mot de passe pour accéder au document                                                                                   |      |
| NON MODIEIÉ                                                                                                    |      |
| NON MODIFIE                                                                                                    |      |
| Indice pour retrouver le mot de passe                                                                                   | _    |
| Indice pour retrouver le mot de passe Vous devez mettre un indice mais cela ne sert à rien Emprunter et consulter       | er   |
| Indice pour retrouver le mot de passe<br>Vous devez mettre un indice mais cela ne sert à rien<br>Emprunter et consulter | łr   |
| Indice pour retrouver le mot de passe<br>Vous devez mettre un indice mais cela ne sert à rien<br>Emprunter et consulter | rmer |

Cliquez sur Emprunter et consulter

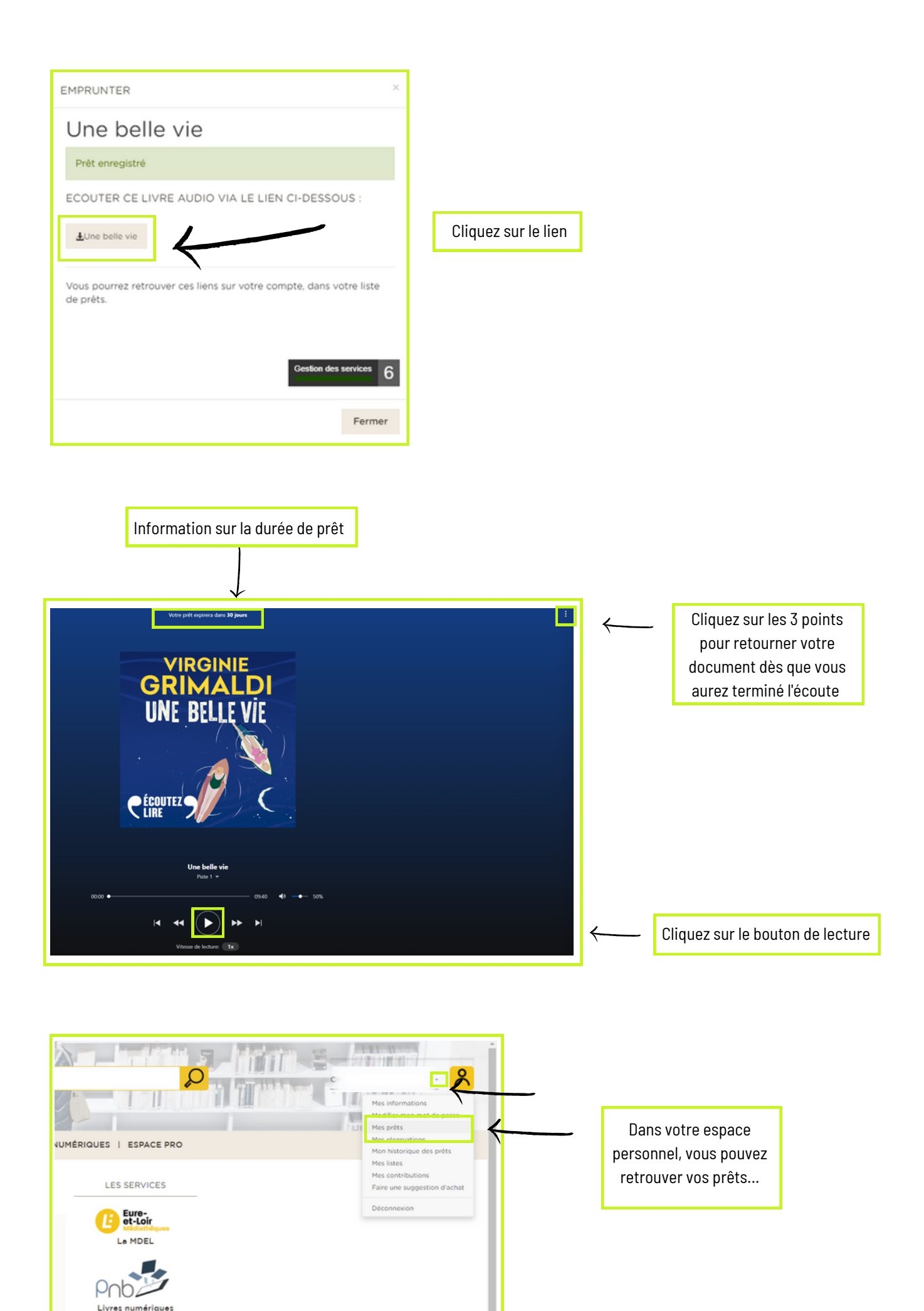

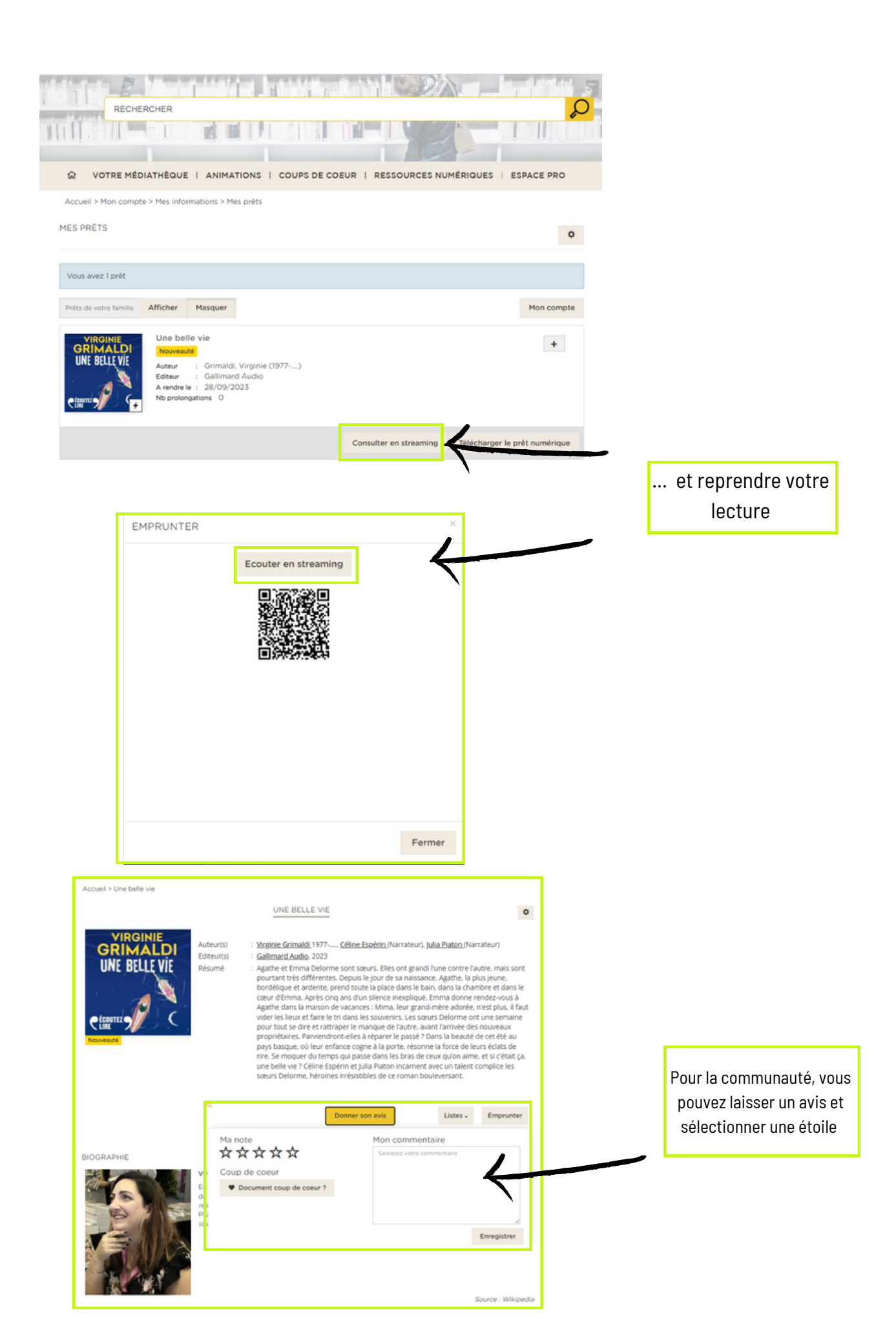